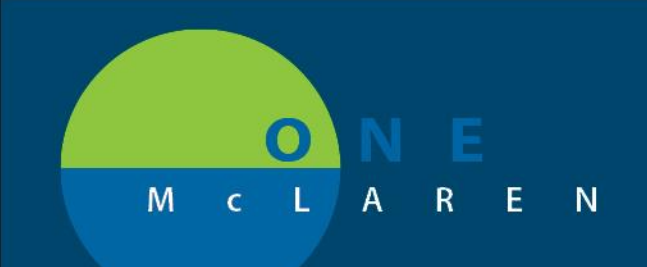

## CERNER FLASH

## 6-18-2018

## SCHEDULING PREFERENCES

Ensure that preferences are set to use best encounter logic. This will prevent discharged and historical encounters from displaying when adding an encounter during scheduling.

- 1. Within SchApptBook, go to View > Options.
- 2. On the Appointment tab, make sure the use best encounter filters is selected.

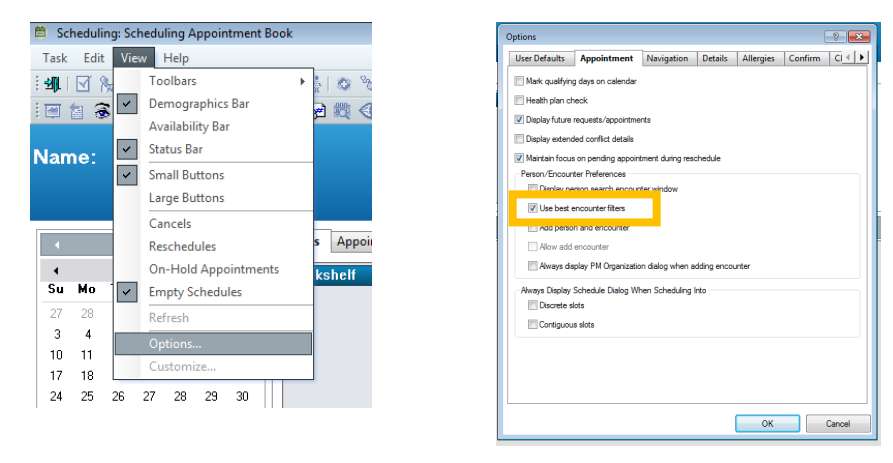

Update the Encounter Selection window to display appropriate information.

- 1. Within the Encounter Selection window, right click on the column header and select Preferences. The Encounter Selection window can only be accessed while scheduling an appointment.
- 2. Move Available Columns and Selected Columns to reflect the below configuration.

| FIN NBR       | Enc Type | Disch Date  | Admit Type | Facility | Nurse Unit | Encounter Preni     | Provider Name      | Reg Date |
|---------------|----------|-------------|------------|----------|------------|---------------------|--------------------|----------|
| 7000000062101 | Prereg   | Preferences |            | ain      | LN06 Pain  | Attending Physician | Bez, DO, Douglas M |          |
|               |          |             |            |          |            |                     |                    |          |
|               |          |             |            |          |            |                     |                    |          |
|               |          |             |            |          |            |                     |                    |          |
|               |          |             |            |          |            |                     |                    |          |
|               |          |             |            |          |            |                     |                    |          |
|               |          |             |            |          |            |                     |                    |          |
|               |          |             |            |          |            |                     |                    |          |
|               |          |             |            |          |            |                     |                    |          |
|               |          |             |            |          |            |                     |                    |          |

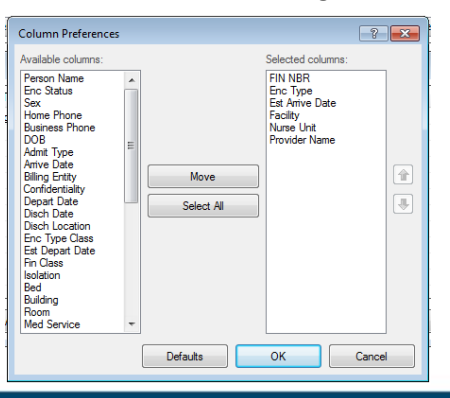

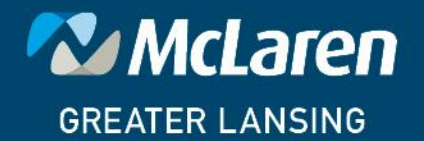

DOING WHAT'S BEST.